UNITED ARAB EMIRATES MINISTRY OF ENERGY & INFRASTRUCTURE

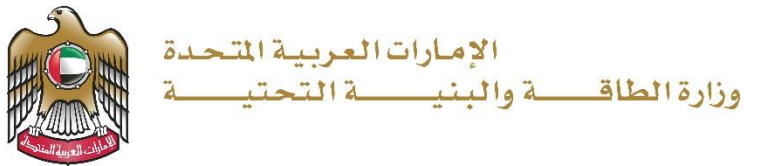

# **User Manual**

# Housing Application Cancellation

3.2 V 2025

- 1. Open MOEI website: <u>https://www.moei.gov.ae</u>
- 2. Click on "LOGIN" on the header

|   | UNITED ARAB E<br>MINISTRY OF E                  | MIRATES<br>NERGY & INFR |                  |              |                         |                       |            | දූ අ   | Q | ٦ | 🌐 Languages |
|---|-------------------------------------------------|-------------------------|------------------|--------------|-------------------------|-----------------------|------------|--------|---|---|-------------|
| Ô | About Ministry                                  | Services                | Knowledge Center | Media Center | Open Data               | Digital Participation | Contact Us |        |   |   |             |
|   |                                                 |                         |                  |              |                         |                       |            |        |   |   |             |
|   | <b>Notice</b><br>The name of the National Trans |                         |                  |              | I to the<br>es of its 8 |                       |            |        |   |   |             |
|   | sub-services h                                  |                         |                  |              |                         |                       |            |        |   |   |             |
|   |                                                 |                         |                  |              |                         |                       |            | L()](( |   |   |             |

3. Then it will redirect you to the Login page, you can login using UAE PASS.

|          | 🖗 Sign in with UAE PASS                                               |
|----------|-----------------------------------------------------------------------|
|          |                                                                       |
|          | Don't have an account?                                                |
|          |                                                                       |
|          | 🔞 Sign up with UAE PASS                                               |
|          |                                                                       |
| A single | trusted digital identity for all citizens, residents<br>and visitors. |
| Form     | ners information places should be user manual from Here               |

4. After entering the OTP, Beneficiary will be navigated to the page where they can view all the

Services...Click on My Applications

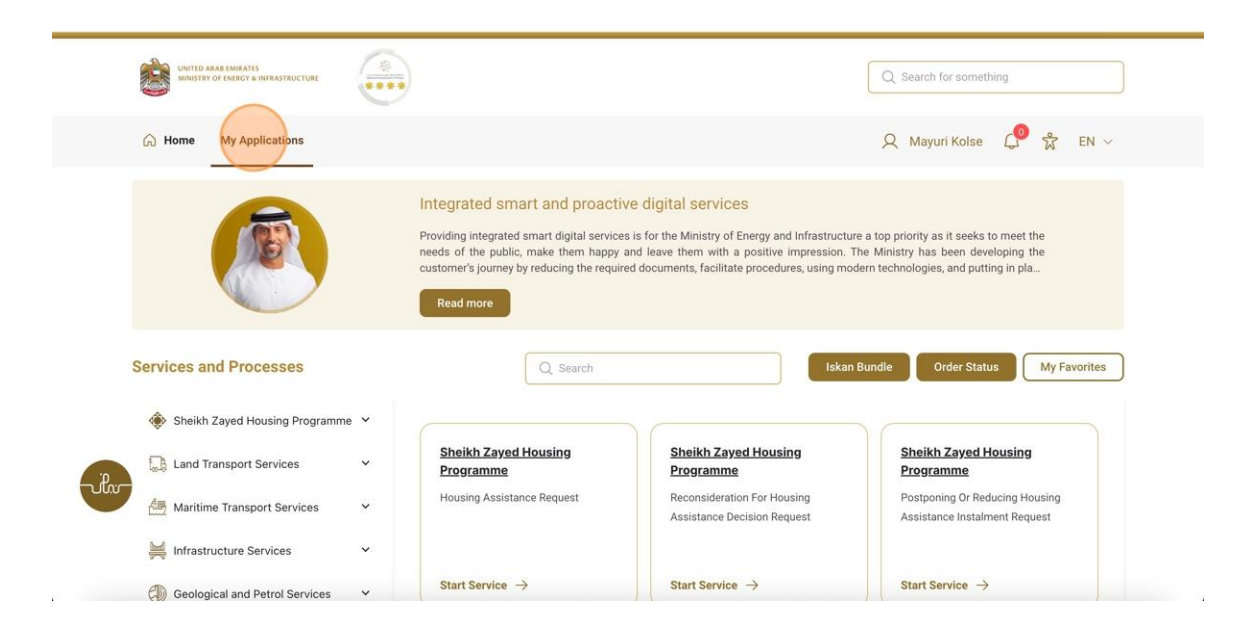

5. Click here to view the housing application to cancel

| G Home My Applications                   |                     |                   |                 | Q                   | Mayuri Kolse    | े 🛣 EN 🛇     |
|------------------------------------------|---------------------|-------------------|-----------------|---------------------|-----------------|--------------|
| ᢙ Home / My Applications My Applications |                     |                   |                 |                     |                 |              |
| Total Records : 1                        | Request Type 1      | Requested Date 11 | Bequested By 11 | Status 10           | : Work Flow     | 2            |
| SZ241024100010                           | Housing Application | 23-0ct-2024       | Mayuri Kolse    | Application Under R | eview or*       |              |
|                                          |                     |                   |                 |                     | tows per page 👻 | 0-0 of 0 < > |

Housing Application Cancellation

6. Click here to view the cancelation form

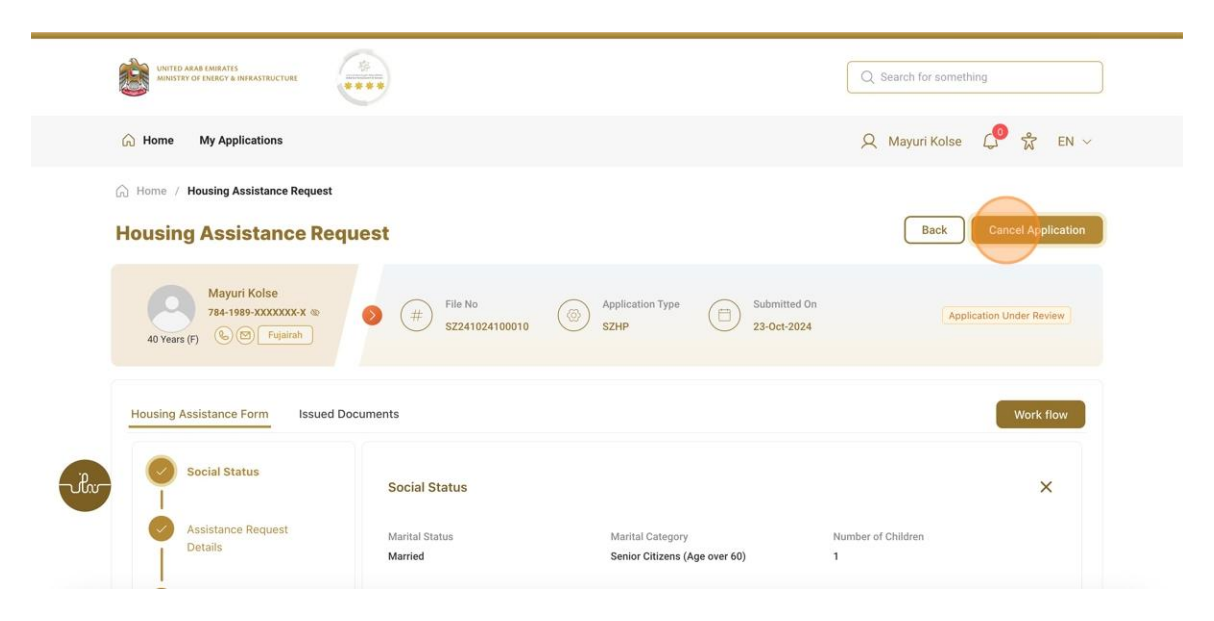

7. Click here to select the Cancelation Reason from the drop-down list

| UNITED ARAB EMBATTS<br>MINISTRY OF ENERGY & INFRASTRUCTURE        |                                                                                                    | Q Search for something  |
|-------------------------------------------------------------------|----------------------------------------------------------------------------------------------------|-------------------------|
| G Home My Applications                                            |                                                                                                    | Q Mayuri Kolse 🔎 슓 EN ∽ |
| Home / Housing Cancellation Requirements     Housing Cancellation | <sup>ist</sup><br>Request                                                                                                    | Discard                 |
| Cancellation Reasons                                              | Cancellation Reasons Reason For Cancellation * Selectrono Apply for a new request Applying in another authority (Other than SZHP) Other | ×<br>Next Step >        |
|                                                                   | Supporting Documents                                                                                                    | +                       |

8. Click here enter the Justification

| Mome     My Applications     Q                                                                                                    | Vayuri Kolse 🧔 🖧 EN 🗸<br>Discard Submit |
|----------------------------------------------------------------------------------------------------|-----------------------------------------|
| Home / Housing Cancellation Request      Housing Cancellation Request      Cancellation Reasons     Supporting Documents      Cancellation *      Cancellation * | Discard Submit                          |
| Cancellation Reasons     Cancellation Reasons     Supporting Documents     Reason For Cancellation *                                                             |                                         |
|                                                                                                    | ×                                       |
| Apply for a new request<br>Justification<br>Enter Justification                                                                                                  | ×                                       |
|                                                                                                    | Next Step >                             |

9. Click here to go to next step

| UNITED ARAB EMIRATES<br>MINISTRY OF ENERGY & INFRASTRUCTURE |                                                                              | Q. Search for something |
|-------------------------------------------------------------|------------------------------------------------------------------------------|-------------------------|
| G Home My Applications                                      |                                                                              | 🔍 Mayuri Kolse 🔎 🛣 EN 🗸 |
| Home / Housing Cancellation Reque     Housing Cancellation  | <sup>st</sup><br>Request                                                     | Discard Submit          |
| Cancellation Reasons                                        | Cancellation Reasons<br>Reason For Cancellation *<br>Apply for a new request | ×                       |
| ulv                                                         | Justification *                                                              |                         |
|                                                             | Supporting Documents                                                         | Next Step >             |

#### 10. Click here to upload the document

| Supporting<br>Documents | Supporting Documents | × |
|-------------------------|----------------------|---|
|                         | Other Documents      |   |
|                         | < Previous Step      |   |
|                         |                      |   |

| The Ministry        | Using the website       | Information and    | References                 | MINIM                                                                                                    |
|---------------------|-------------------------|--------------------|----------------------------|----------------------------------------------------------------------------------------------------|
| About the ministry  | Sitemap                 | support            | Regulations                | تواصل 171                                                                                                    |
| About the minister  | Disclaimer              | Services catalogue | Media kit                  | TAWASUL                                                                                                    |
| The UAE charter for | r Future Privacy policy | Media centre       | Abbreviations and glossary | 📽 171 🛛 😰 04-7771777                                                                                                    |
| Services            | Terms and conditions    | Contact us         |                            |                                                                                                    |
| Customer happine    | ss charter              | FAQ's              |                            | Content of the second second secon |

#### 11. Click here to submit the Cancelation application

| UNITED ARAB EMIRATES<br>MINISTRY OF ENERGY & INFRASTRUCTURE  |                                                     | Q Search Sile Uploaded Succesfully |
|--------------------------------------------------------------|-----------------------------------------------------|------------------------------------|
| A Home My Applications                                       |                                                     | Q Mayuri Kolse 🧔 🛱 EN 🗸            |
| Home / Housing Cancellation Reque     Housing Cancellation I | a<br>Request                                        | Discard                            |
| Cancellation Reasons                                         | Cancellation Reasons                                | +                                  |
| Supporting<br>Documents                                      | Supporting Documents                                | ×                                  |
| lu                                                           | Other Documents<br>① Upload File<br>③ 105 (2) Png 년 |                                    |
|                                                              | < Previous Step                                     |                                    |

#### 12. Click here to enter the otp received to beneficiary

| UNITED ARAB EMIRATES<br>MINISTRY OF EMERCY & INFRASTRUI | TURE (1)                                                                                                    | Q Search for something | ing    |
|---------------------------------------------------------|----------------------------------------------------------------------------------------------------|------------------------|--------|
| Home My Application                                     | s                                                                                                    | A Mayuri Kolse         | ↓ EN ∨ |
|                                                         | ce Request Cancellation                                                                                                    |                        |        |
|                                                         | <b>Residential Assistance Cancellation Request</b>                                                                                                    |                        |        |
|                                                         | Please enter the OTP that comes to your registered e-mail id and mobile num                                                                                                   | nber                   |        |
| ulw-                                                    | The one-time password has been sent to email address ******kolse@innovatechs.com and mobil<br>Didn't receive OTP? <u>Resend OTP</u><br>© Retry in 23 seconds<br>Cancel Verify | e number *****8903     |        |
|                                                         |                                                                                                    |                        |        |

13. Click "You are about to cancel the Housing Assistance Request which was submitted in Ministry Of Energy and Infrastructure. Please enter the OTP 0000 to proceed with your cancellation request."

| وزارة الطاقــــة والبنيــــة التحتيـــة                                                                                                    |
|----------------------------------------------------------------------------------------------------|
| ،مرحبًا المستخدم                                                                                                    |
| OTP% أنت على وشك إلغاء طلب المساعدة السكنية الذي تم تقديمه إلى وزارة الطاقة والبنية التحتية. الرجاء إدخال<br>لمتابعة طلب الإلغاء الخاص بك inputDocument/otp%                                                                                                    |
| Hello User,<br>You are about to cancel the Housing Assistance Request which was submitted in<br>Ministry Of Energy and Infrastructure. Please enter the OTP 0000 to proceed with your<br>cancellation request.                                                                                                    |
| عند المحمد المحم<br>محمد المحمد المحم<br>محمد المحمد المحمد المحمد المحمد المحمد المحمد المحمد المحمد المحمد المحمد المحمد المحمد المحمد المحمد المحمد المحمد المحمد المحمد المحمد المحمد المحمد المحمد المحمد المحمد المحمد المحمد المحمد المحمد المحمد المحمد المحمد المحمد المحم |

# 14. Click here to verify the otp

| UNITED ARAB EMIRATES<br>MINISTRY OF ENERGY & INFRASTR |                                                                                                    | Q Search for somet | ning |      |
|-------------------------------------------------------|----------------------------------------------------------------------------------------------------|--------------------|------|------|
| A Home My Application                                 | ns                                                                                                    | Q Mayuri Kolse     | 🔎 🕏  | EN V |
| ☆ Home / Housing Assista Housing Assista              | nce Request Cancellation                                                                                                   |                    |      |      |
|                                                       | Residential Assistance Cancellation Request Please enter the OTP that comes to your registered e-mail id and mobile number |                    |      |      |
|                                                       | 0 0 0 0<br>The one-time password has been sent to email address *****kolse@innovatechs.com and mobile number ***           | ***8903            |      |      |
|                                                       | Didn't receive OTP? Resend OTP<br>© Retry in 3 seconds<br>Cancel                                                           |                    |      |      |

## 15. Click here to view the Cancelation document

| UNITED ARAB EMBATES<br>MINISTRY OF DIRECY & INFRASTRUCTURE                                                      | Q Search for something                                                                     |                      |      |  |  |
|----------------------------------------------------------------------------------------------------|--------------------------------------------------------------------------------------------|----------------------|------|--|--|
| A Home My Applications                                                                                          |                                                                                            | റ്റ Mayuri Kolse 🔎 🛣 | EN 🗸 |  |  |
| G Home / Housing Cancellation Request                                                                           |                                                                                            |                      |      |  |  |
| Housing Cancellation Requ                                                                                       | est                                                                                        |                      |      |  |  |
| Mayuri Kolse<br>784-1999-XXXXXXXX &<br>40 Years (F) & Pigarah                                                   | File No     #     Housing Application Number       CANCEL_REQ_775     #     SZ241024100010 | Submitted On Approv  | ed   |  |  |
| The Housing Application has been Cancelle Housing Cancellation Details Housing Application Housing Cancellation | d by applicant. Please <u>Click here</u> to view the generated Cancellation document       | t.                   |      |  |  |
|                                                                                                    |                                                                                            |                      |      |  |  |
| Cancellation Reasons                                                                                            | Cancellation Reasons                                                                       |                      | ×    |  |  |
| Supporting Desumants                                                                                            |                                                                                            |                      |      |  |  |

Housing Application Cancellation

16. A mail will be generated to the beneficiary

| UNITED AF<br>MINISTRY OF ENERGY & INFR                | RAB EMIRATES وزارة الطاقـــة والبنيــة المتحدة<br>وزارة الطاقـــة والبنيــة المتحتيــة |  |
|-------------------------------------------------------|----------------------------------------------------------------------------------------|--|
|                                                       | ،عزيزي المستخدم                                                                        |  |
|                                                       | .نود أن نعلمك أنه تم إلغاء طلب طلب الإسكان الخاص بك بنجاح                              |  |
| Dear User,                                            |                                                                                        |  |
| We would like to inform you that your h successfully. | ousing application request has been cancelled                                          |  |

17. Click the Preview button to view the document

| UNITED ARAB EMIRATES<br>MINISTRY OF ENERGY & INFRASTRUCTURE وزارة الطاقـــــة والبنيـــــة التحتيـــة |
|----------------------------------------------------------------------------------------------------|
| ،عزيزي المستخدم                                                                                       |
| نود أن نعلمك أنه تم إلغاء طلب الإسكان الخاص بك بنجاح.                                                 |
| Dear User,                                                                                            |
| We would like to inform you that your housing application request has been cancelled successfully.    |

Housing Application Cancellation

18. Fill the satisfaction survey about the eService, when the following pop-up shows up:

|                                                                   | Custom                | ner Pu                      | ilse Surv                   | vey –           |                       | 1                     | English ~          |          |                       |                 |              |               |               |
|-------------------------------------------------------------------|-----------------------|-----------------------------|-----------------------------|-----------------|-----------------------|-----------------------|--------------------|----------|-----------------------|-----------------|--------------|---------------|---------------|
| Based on your exper<br>you agr                                    | ience in<br>ree on th | gettir<br>1e foll           | ng the so<br>owing s        | ervice<br>tatem | . To wh<br>ents?      | at ext                | ent do             |          |                       |                 |              |               |               |
|                                                                   | Extremely<br>Disagree | Disagree                    | Somewhat<br>Disagree        | Neutral         | Somewhat<br>Agree     | Agree                 | Extremely<br>Agree |          |                       |                 |              |               |               |
| vailability & accuracy of<br>ervice information                   |                       | $\overleftrightarrow$       | $\overleftrightarrow$       | ☆               | $\overleftrightarrow$ | ☆                     |                    |          |                       |                 |              |               |               |
| ase of Service accessibility in<br>ne Smart Application           | ☆                     | $\overleftrightarrow$       | $\stackrel{\frown}{\simeq}$ | ☆               | $\overleftrightarrow$ | ☆                     |                    |          |                       |                 |              |               |               |
| ase & Simplicity of Service<br>pplication Steps                   | ☆                     | $\overleftrightarrow$       | $\overleftrightarrow$       | ☆               | $\overleftrightarrow$ | $\overleftrightarrow$ |                    | <u>`</u> |                       |                 |              |               | 'n            |
| ase and Variety of payment<br>otions                              |                       | $\overleftrightarrow$       | $\overleftrightarrow$       | ☆               | $\overleftrightarrow$ | ☆                     |                    | 1        |                       |                 |              |               |               |
| ossibility of Service Status<br>acking                            | ☆                     | $\overleftrightarrow$       | $\overleftrightarrow$       | ☆               | $\overleftrightarrow$ | ☆                     | ☆                  | otes     |                       |                 |              |               | CUSTOME       |
| ervice Completion time was<br>asonable & within my<br>opectations |                       | $\stackrel{\frown}{\simeq}$ | $\overleftrightarrow$       |                 | $\overleftrightarrow$ |                       |                    |          | Cu:                   | stomer P        | ulse Su      | rvey —        | * ⊕           |
| nart Application efficiency<br>o delays or errors in app)         |                       | $\overleftrightarrow$       | ☆                           | ☆               |                       | ☆                     |                    |          | Overall, ho           | w satisfied are | you about th | he service? * | ^             |
| vailability of Online Support                                     |                       | $\overleftrightarrow$       | ☆                           | ☆               | ☆                     | ☆                     |                    |          | Extremely Dissatisfie | 57 E<br>d       | 3 23         | Extremely S   | 2<br>atisfied |